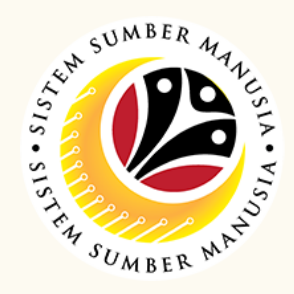

This module allows employee to **voluntarily donate** a specific amount of their monthly salary **to their selected or preferred association's fund** via Sistem Sumber Manusia Employee Self-Service (SSM ESS).

With this module, employees can submit their voluntary deductions without requesting to their Department Payroll Clerk.

## **Create Voluntary Deduction**

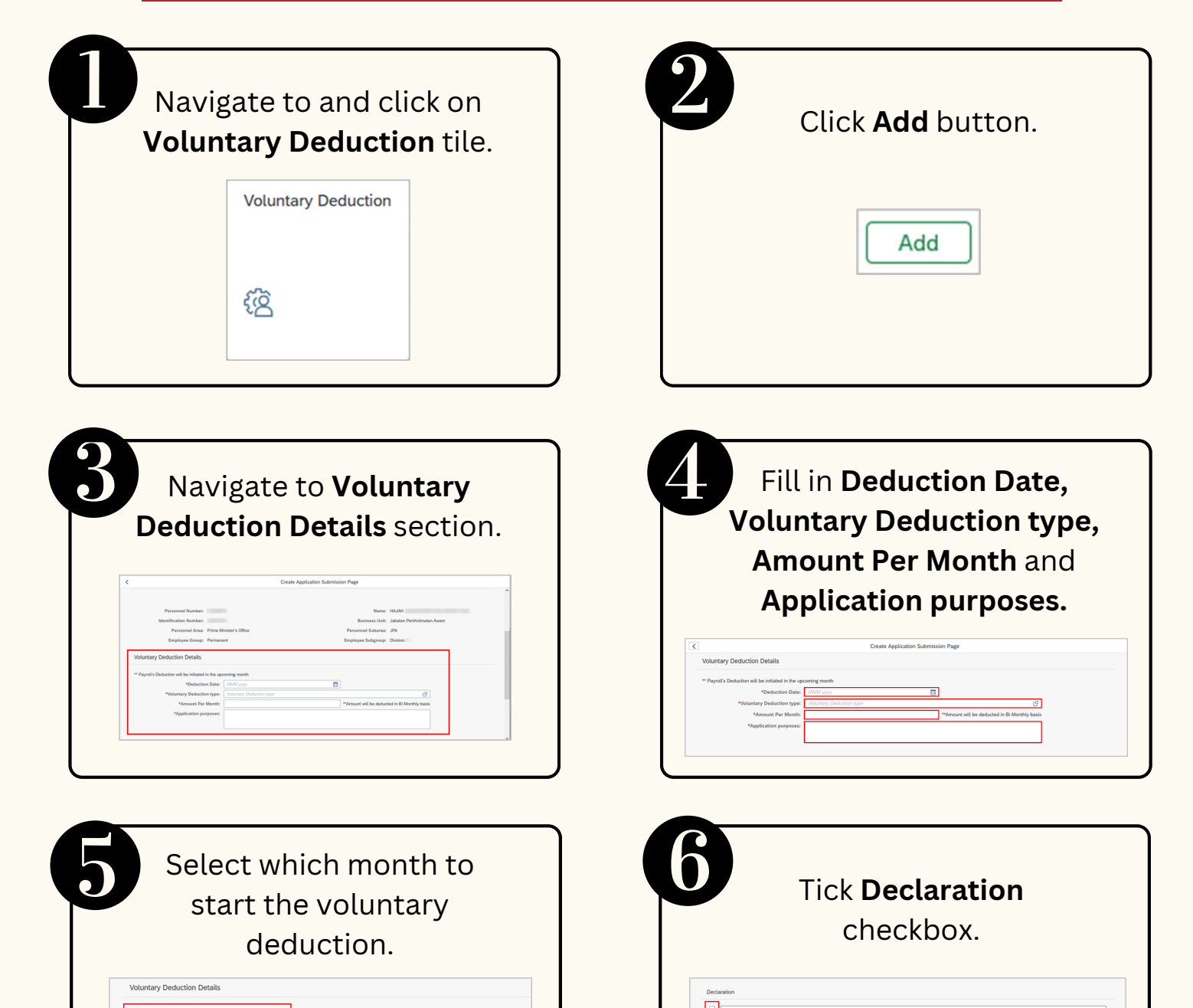

| menarik balik sebarang kelulusan yang di |
|------------------------------------------|
|                                          |
|                                          |
|                                          |
|                                          |
|                                          |
|                                          |
| ission                                   |
| 1551011                                  |
| o loft                                   |
|                                          |
| with                                     |
|                                          |
| itus.                                    |
|                                          |
|                                          |
|                                          |
| ^                                        |
|                                          |
|                                          |
|                                          |

## NOTE:

- 1. The donation amount per month **cannot exceed the employee's basic salary**.
- 2. The donations **submitted** by employee via SSM ESS will only be **deducted in the following month**. For example:
  - Employee wishes to donate BND5 to Persatuan KACA.
  - Employee submitted the voluntary deduction in August 2023.
  - The deduction will start in September BND2.50 each payout (bi-monthly).

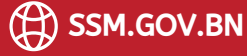

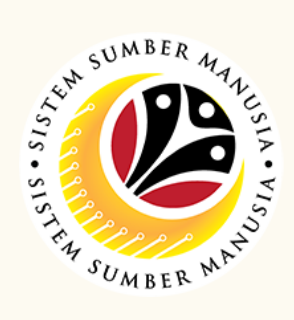

## **Stop Voluntary Deduction**

| Navigate to and click on <b>Voluntary Deduction</b> tile. | 2 Select the correct<br>Voluntary Deduction                     |
|-----------------------------------------------------------|-----------------------------------------------------------------|
| Voluntary Deduction                                       |                                                                 |
|                                                           |                                                                 |
| <i>(</i> 澄                                                | V00<br>SUBMITTED                                                |
| Click Stop button.                                        | Warning pop-up window<br>will be displayed. Click OK<br>button. |
|                                                           | 🛆 Warning                                                       |
|                                                           | Are you sure you want to stop this request V000034211 ?         |
|                                                           | Ok Close                                                        |
|                                                           | Successful submission                                           |
| will be displayed Click OK                                | will appear on the left                                         |
| button                                                    | side of the page with                                           |
| button.                                                   | STOPPED status.                                                 |
| ✓ Success                                                 | My Application                                                  |
| The document has been successfully updated.               | V00<br>STOPPED                                                  |
|                                                           | STOPPED                                                         |

## NOTE:

- 1. The donations **stopped** by employee via SSM ESS will only be stopped in the following month.
- 2. An employee is allowed to have **one existing** voluntary deduction
- of the **same type** (association fund).
- 3. If an employee wishes to top-up / reduce the amount of donation per month, the employee is required to stop the existing voluntary deduction and create a new voluntary deduction with the updated amount.
- 4. If an employee wishes to view the date of when the voluntary deduction is created / stopped, the employee may click on **History** tab of the specific voluntary deduction.
- 5. Voluntary deduction via SSM ESS does not require any approval employee can maintain their own voluntary deduction.
- 6. Voluntary deduction will **appear on** the employee's **pay-slip**.

Please refer to the User Guide for a step-by-step guide. Benefit Claim Based: Employee (ESS) is available on SSM Info Website:

www.jpa.gov.bn/SSM

Page | 1